Comment ajouter un nouveau satellite sur les récepteurs

<u>ECHOLINK ZEN</u> <u>ECHOLINK ZEN LITE</u> <u>ECHOLINK ZEN PLUS</u> <u>ECHOLINK ZEN2</u>

- 1) Cliquez sur le bouton " Menu "
  - 2) Appuyez sur "Installation "

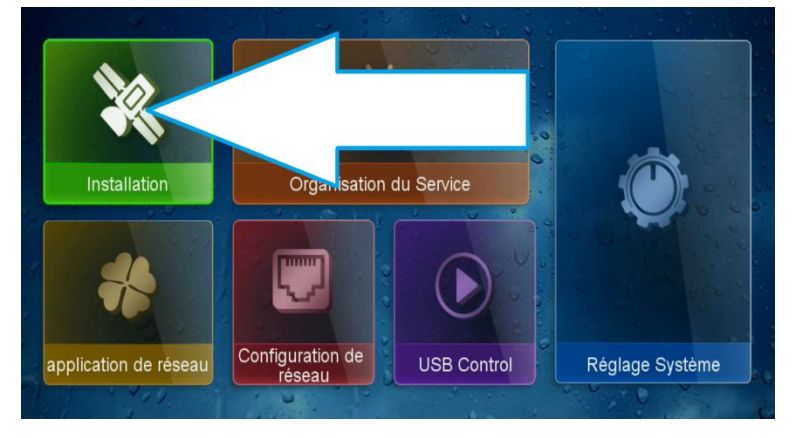

3) Ensuite cliquez sur " Configuration Antenne "

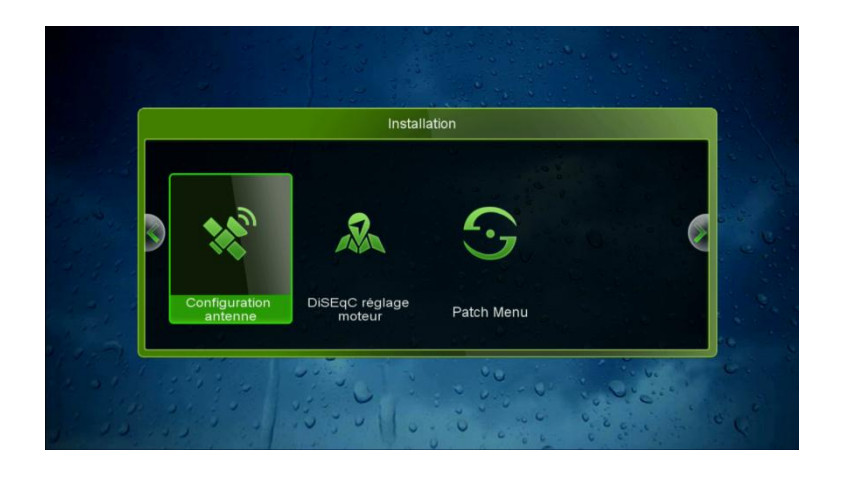

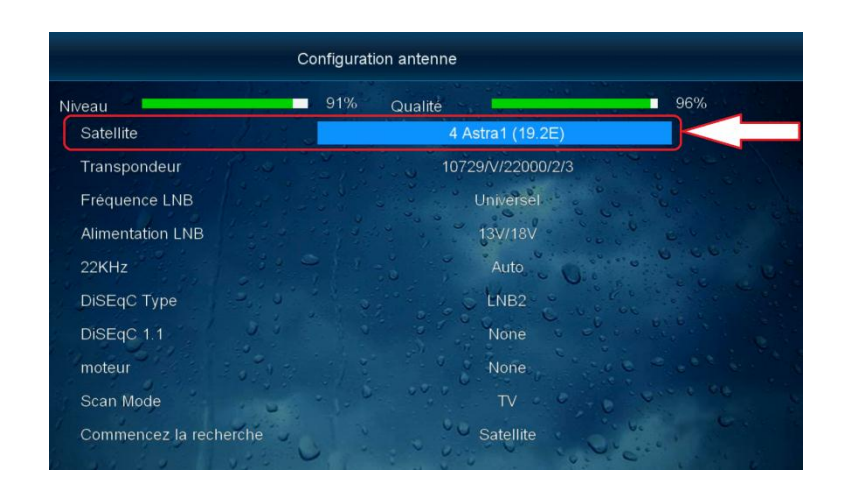

4) Appuyez sur "Satellite "

5) La liste des satellites sera affichée et ici il faut cliquer sur le bouton rouge de votre télécommande pour ajouter un nouveau satellite

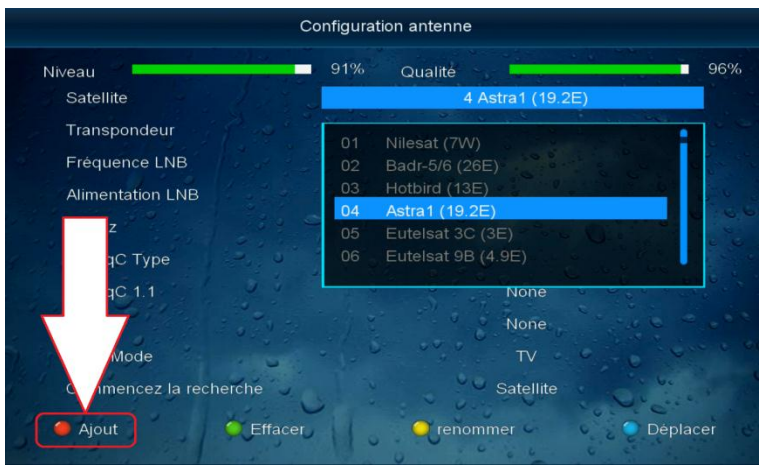

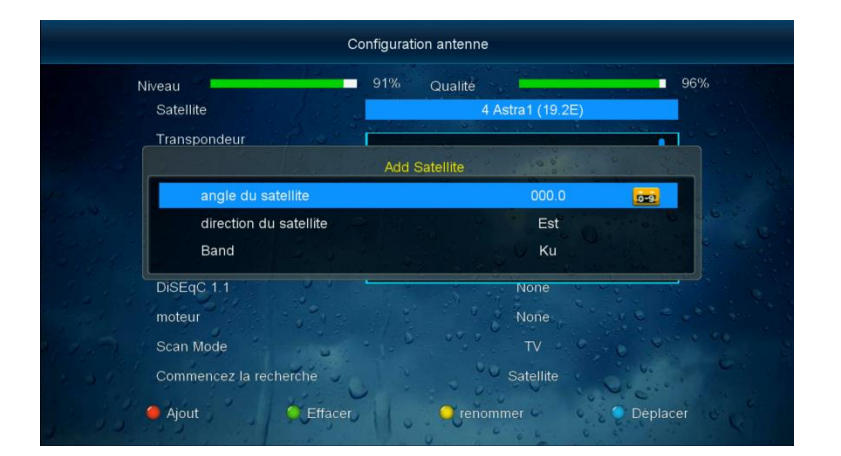

6) Tapez le nom de satellite et son degré et ensuite cliquez sur ok

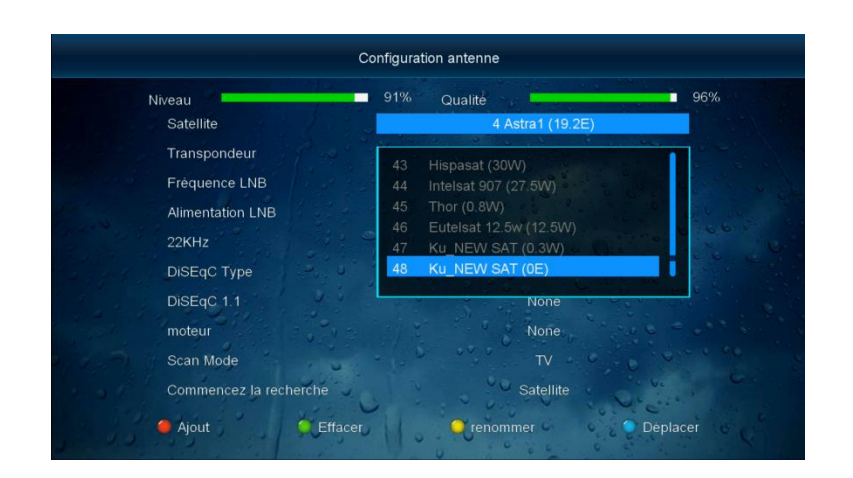

## 7) le nouveau satellite a été affiché dans la liste des satellites

Nous espérons que cet article sera utile Merci de votre attention